## Launch Cisco Jabber

At the login screen, select "Advanced Settings"

| 🔊 Cisco Jabber —                                              |                   | ×   |
|---------------------------------------------------------------|-------------------|-----|
|                                                               | ł                 | ¢⊦≁ |
|                                                               |                   |     |
|                                                               |                   |     |
| Cisco Jab                                                     | ber 11.5          | .0  |
|                                                               |                   |     |
|                                                               |                   |     |
| Enter your username and password for Ph<br>Instant Messaging. | none Services and |     |
| sdunning@lifeways.com                                         |                   |     |
| •••••                                                         |                   |     |
| Construction of the fille state.                              |                   |     |
| Sign me in when Cisco Jabber starts                           |                   |     |
| Sign In                                                       |                   |     |
| Advanced settings                                             |                   |     |
|                                                               |                   |     |
| ببليران                                                       |                   |     |
| cisco                                                         |                   |     |

Verify Connections settings are as shown below, if not, make the necessary changes.

| Advanced settings             |                    | ×  |
|-------------------------------|--------------------|----|
| Select your accour            | nt type:           |    |
| <ul> <li>Automatic</li> </ul> |                    |    |
| O Cisco IM & Presence         |                    |    |
| WebEx Messenger               |                    |    |
| Cisco Communications          | Manager 9 or later |    |
| Login server:                 |                    |    |
| O Use the following serve     | er                 |    |
| Server address:               | 10.172.250.30      |    |
|                               |                    |    |
|                               |                    | _  |
|                               | Save               | el |

## Click "Save"

Login using *firstinitiallastname@lifeways.com* and the password your log into your computer with. For example, my login would be <u>sdunning@lifeways.com</u>.